## コーチ探せる:イベント投稿(ベータ)

「イベント投稿(ベータ)」ページでは皆様が開催されるセミナーやイベントなどをコーチ探せる利 用者にお知らせする事ができます。

## イベントの新規投稿

1. ナビゲーションにある「イベント投稿(ベータ)」をクリック。

| コーチアアカウント管理ページ   |            |                |                 | ロ!<br>ご 他のアカウントへ移           | グイン中のアカウント:<br>塗動 ● ● ● ● ● ● ● ● ● ● ● ● ● ● ● ● ● ● | PSP 開発テスト さん |
|------------------|------------|----------------|-----------------|-----------------------------|-------------------------------------------------------|--------------|
| <b>ぬ</b> ダッシュボード | ▲ プロフィール編集 | バム ★ レビュー      | ● 招待状 ● 特典 → ア2 | イベント投稿 (ベータ)<br>カウント追加 ✿ 設定 | 🌶 マイコーチ募集                                             | ╏ アクセス解析     |
|                  |            | _, ,, ,, ,, ,, | <b>_</b> , ,    | •                           |                                                       |              |

- 新規イベントを投稿したい場合は、ページ内にある「新しくイベントを投稿する」ボタンをクリック。
- 3. イベントの名前、開始日・終了日、詳細、種類をご入力下さい。
  - a. 開始日が本日より2か月以内のものしか投稿できません。
  - b. 1か月以上開催されるイベントは投稿できません(終了日)。
  - c. イベントの詳細には、概要、開催場所や時間、お申し込み方法などをお書き下さい。
  - d. イベントのサムネイルは、イベントページのリストに表示されます。画像がご用意できない場合は、デフォルトの画像が表示されます。

| A Legitarian                                                                      | <ul> <li>著者・研修講師・メンタルトレーナーの飯山 眺朗さんを交えて銀座で交流会</li> <li>2023年10月2日 17時00分 ~ 20時00分</li> <li>[知識を交換し、世務を諮詢する] この言葉を目的としたクローズドなスペースで交流会を予定しています。当日はコーチとしてのキャリアを確立されている飯山 晄朗さんとみなさんで90分ご一緒したいと思っています。福澤諭吉さんが銀座の地に創られた日本最古の社交機関での懇親会、会場の美しい設えも楽しみながら、事業課題や次なるステップへのヒントを得ましょう。</li> </ul> |
|-----------------------------------------------------------------------------------|----------------------------------------------------------------------------------------------------|
| 100回「決決栄一」後はコー<br>1954、参を気質するコーチングダ<br>202355月11日(お 20:00-21<br>22人材相発発拡大会社代表意識優多 | 新一万円札の顔「渋沢栄一」彼はコーチだった ~渋沢栄一から学ぶ、夢を実現するコーチングメソッド!~<br>③ 2023年5月11日 20時00分 ~ 21時30分<br>2024年には、日本の1万円札の顔になる予定の渋沢栄一。彼が書いた「論語と算盤」という書籍を読んだことがある人も多いで<br>しょう。しかし、渋沢栄一の本当の魅力は、彼がどうして500社もの会社を創業できたのかにあります。彼は三井物産や日本経済<br>新聞を含む多くの会社の創業を支援し、新産業の創出や地域経済の活性化に貢献しました。その成功の秘訣を学ぶことで、私たち…     |
|                                                                                   | エグゼクティブコーチの視点                                                                                                    |

e. イベントのトップ画像は、イベント詳細のページ上部に表示されます。画像がご用意でき ない場合は、デフォルトの画像が表示されます。

| ベントのタイトル               |
|------------------------|
|                        |
| 開催日                    |
| 3年10月17日 ~ 2023年11月18日 |

- 4. 内容を入力し終えましたら「保存」ボタンをクリックしてください。
- 5. 投稿されたイベントは承認後にサイトへ掲載されます。承認され、掲載された際には、メール にてお知らせが届きます。
- 6. 一度掲載したイベントは、「編集」「複製」「削除」をする事が可能です。

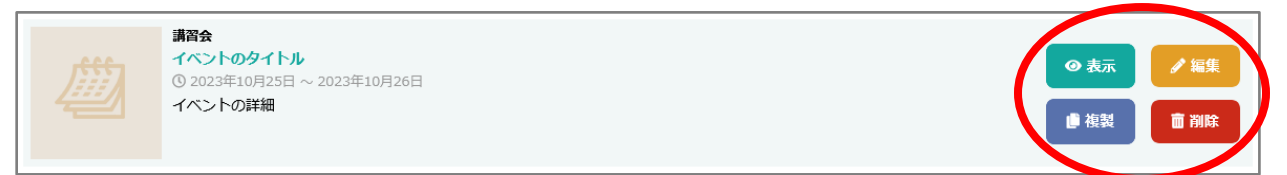

## a. 編集

イベントの内容を変更したい場合は、「編集」のボタンをクリックして下さい。 注:変更内容は既にイベントにお申し込みされたユーザー様には知らされませんので、 ご注意下さい。既に申し込まれていた方との連絡等の調整はご自身で行って下さい。

b. 複製

以前開催されたイベントを再び開催される場合などに便利な機能です。複製元と同じ内 容でイベントが作られますので、開催日や内容などを調整し、保存して下さい。

c. 削除

投稿されたイベントを削除します。

注:削除されたイベントは戻せませんのでご注意下さい。また、既に申し込まれていた 方へのイベントキャンセル等のご連絡はご自身で行って下さい。